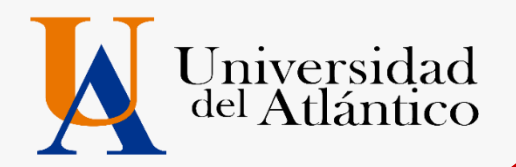

# **GUÍA 2023-1** • USUARIO Y CONTRASEÑA • MATRICULA FINANCIERA

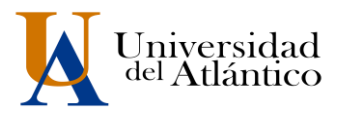

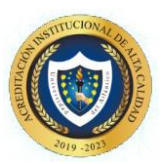

## **CONSIDERACIONES GENERALES**

- Fl usuario y la contraseña son de uso personal bajo ningún motivo debe ser divulgada a terceros.
- Al momento de ingresar por primera vez le solicitará cambiar su contraseña, se recomienda hacerlo por una que pueda recordar fácilmente.
- Por motivos de seguridad algunos exploradores de Internet no permiten que las ventanas emergentes se puedan utilizar.

**NOTA:** En el caso de que su navegador no permita las ventanas emergentes, le recomendamos que desactive por el Menú de opciones de Internet - Privacidad la casilla de activar el bloqueador de ventanas emergentes.

# **1. COMO INGRESAR AL CAMPUS IT**

### Paso 1

Una vez consultas el usuario y contraseña asignad debes Ingresar a la página de la Universidad: <u>https://www.uniatlantico.edu.co/uatlantico</u> Hacer Clic en el enlace de *Campus IT* 

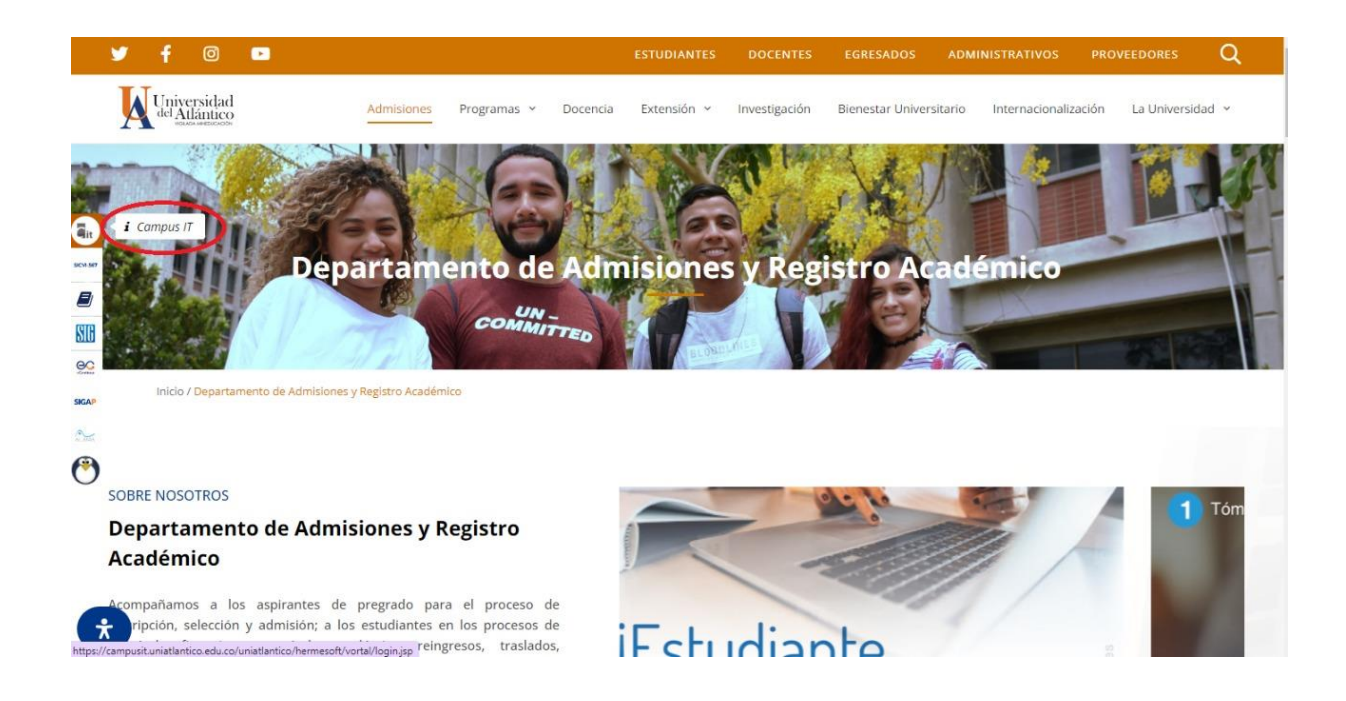

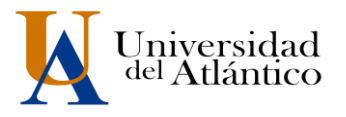

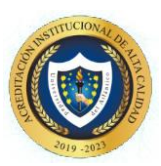

### Paso 2

Se abrirá un nuevo portal con el acceso al campus en el cual deberá colocar el usuario y contraseña que le fue asignado

| nicio Se | guro    |                          |                         |            |  |
|----------|---------|--------------------------|-------------------------|------------|--|
|          | Estima  | lo usuario, digite su cl | ave para ingresar al po | ortal web. |  |
|          | 1 Usuar | D                        |                         |            |  |
|          | Contra  | seña                     |                         |            |  |
|          |         | _                        |                         |            |  |

## Paso 3

Al ingresar por primera vez se solicitará realizar el cambio de la contraseña asignada inicialmente.

| Transacc                                                | iones Universidad del Atlántico                                                                                                    |
|---------------------------------------------------------|----------------------------------------------------------------------------------------------------|
| 🐴 Inicio Seguro                                         |                                                                                                    |
| Estimado [ Abcd Efgh Ij<br>ni tiene el número mínimo de | klmn ], el Sistema ha detectado que su actual contraseña no es alfanumérica<br>8 caracteres, no es segura o ya caducó. Por favor, cambie su contraseña e inicie<br>sesión nuevamente. |
| Para crear s                                            | u nueva contraseña tenga en cuenta las siguientes condiciones:                                                                                                    |
| ¥80<br>¥1∟<br>Carac<br>@#\$%                            | aracteres X1 Letra Minúscula<br>etra Mayúscula X1 Numero<br>teres Permitidos:<br>-&+=                                                                                                 |
| <b>a</b>                                                | Nueva contraseña                                                                                                    |
| <b>a</b>                                                | Confimar contraseña                                                                                                    |
| Po                                                      | Error de Ingreso:<br>r seguridad del sistema y la integridad de los datos se<br>solicita cambiar su contraseña.                                                                       |
|                                                         | -Continuar                                                                                                    |

La nueva contraseña deberá contar con las siguientes características:

Deberá contar con:

- (!)
- 1. 8 caracteres de longitud
- 2. Al menos una letra mayúscula,
- 3. Al menos una letra minúscula
- 4. Por lo menos un número

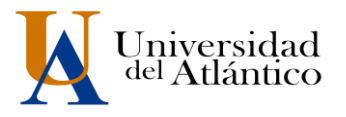

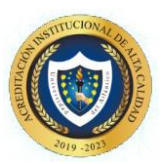

### Paso 4

Al realizar el cambio se solicitará nuevamente el ingreso del usuario y la contraseña que acabamos de crear

|    | Estimado usuario, digite su clave para ingresar al portal web.                                |
|----|-----------------------------------------------------------------------------------------------|
| 1  | Usuario                                                                                       |
|    | Contraseña                                                                                    |
|    | Información Actualizada                                                                       |
| La | contraseña fue actualizada con exito, vuelva a ingresar con su usuario y la nueva contraseña. |

# 2. COMO DESCARGAR SU VOLANTE DE PAGO

Al ingresar con nuestro usuario y contraseña aparecerá nuestro campus, seleccionar la opción **ACADÉMICO ESTUDIANTE.** 

| Camp                                         | us 🕖                    |                                                        | <sup>lad del</sup> |
|----------------------------------------------|-------------------------|--------------------------------------------------------|--------------------|
| 2 % 🖉 🚺                                      |                         | Bienvenido(a) , Roberto ( XXXXXXXXXXXX, a su Campus TI |                    |
| Editar                                       |                         |                                                        | Editar 🥖           |
|                                              | Servicios 🕡             |                                                        |                    |
| No has agregado ningún<br>indicador.         |                         | No has agregado elementos a tu servicios TI.           |                    |
| Editar                                       |                         |                                                        | Editar 🦯           |
| Mis Favoritos                                | Aula 🥡                  |                                                        |                    |
| No has agregado ningún favorito              |                         |                                                        |                    |
| Clima                                        |                         |                                                        | Editar 🦯           |
|                                              | Gestión 🕡               |                                                        |                    |
| No has agregado ningun<br>indicador.         |                         |                                                        |                    |
| Mi Calondario                                | <b>e</b>                | <u>_</u>                                               |                    |
|                                              | Académico<br>Estudiante | ~                                                      |                    |
| Agosto ✔ 2000 ✔<br>Do Lu Ma Mi Ju Vi Sa      |                         |                                                        | Editar 🥖           |
| 2 3 4 5 6 7 8<br>9 10 11 12 13 14 15         |                         |                                                        |                    |
| 16 17 18 19 20 21 22<br>23 24 25 26 27 28 29 |                         |                                                        |                    |
|                                              |                         |                                                        |                    |
|                                              |                         |                                                        |                    |

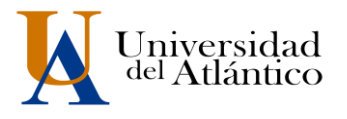

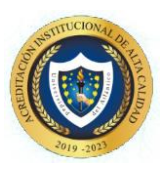

Al realizarlo aparecerán todas las funcionalidades de nuestro Campus IT al lado izquierdo, desde ahí podemos consultar la liquidación, consultar el horario, las calificaciones, el correo institucional entre otras opciones.

| Academusoft Académico 4.0 - Es              | tudiante          |                     |             |                                             |                   |
|---------------------------------------------|-------------------|---------------------|-------------|---------------------------------------------|-------------------|
| UT 🗉 🕸 🛎 🛎 📒                                |                   |                     |             |                                             | Bi                |
| Inicio                                      |                   |                     |             |                                             |                   |
| 0                                           |                   |                     |             |                                             |                   |
| - 🗐 Horarios por Materia                    | Perfil de Usuario |                     |             |                                             |                   |
| - Oferta de Materias                        | Datos Personales  |                     |             |                                             |                   |
| - El Liquidación                            |                   | Tipo de Documento : | cc          | Programa:                                   | s Académicos      |
| - 📗 Matrícula en Línea                      | to increase as    | Número de Documento | 12345678910 | Programa                                    | Promedio Semestre |
| Consultar Matrícula                         | está disponible   | Nombres :           | ROBERTO     | TECNICA PROFESIONAL EN BIOTRANSFORMACION DE | 0                 |
| E Galificaciones                            |                   | Apellidos :         | XXXX XXXX   | ACODOG ONORANOGS                            |                   |
| - 📃 Deudas                                  |                   |                     |             |                                             |                   |
| - E Consultar Rensum                        |                   | 1                   |             |                                             |                   |
| - Concelar Materia                          | Cambiar Foto      |                     |             |                                             |                   |
| - Práctica Empresarial                      |                   |                     |             |                                             |                   |
| - Inclusión de Materias                     |                   |                     |             |                                             |                   |
| vacacional Propuesta Provecto de Grado      |                   |                     |             |                                             |                   |
| Consultar Horario de Atención al Estudiante |                   |                     |             |                                             |                   |
| - 📕 Liquidación de Procesos                 |                   |                     |             |                                             |                   |
| - 📕 Documentos Digitales para Grado         |                   |                     |             |                                             |                   |
| 🕀 🍓 Certificados                            |                   |                     |             |                                             |                   |
| - 🔄 Consultar Correo                        |                   |                     |             |                                             |                   |

Para descargar el volante de pago con su liquidación debe acceder por la opción "liquidación"

| Academusoft Académico 4                                                                                                    | .0 - Estudiant                  | e                                                                           |                                    |             |
|----------------------------------------------------------------------------------------------------|---------------------------------|-----------------------------------------------------------------------------|------------------------------------|-------------|
| 🛛 📜 🕼 🍙 🕷 💷 🛙                                                                                                    |                                 |                                                                             |                                    | Bienvenido, |
| Inicio                                                                                                    |                                 |                                                                             |                                    |             |
| 8                                                                                                    |                                 |                                                                             |                                    |             |
| 📃 Oferta de Materias                                                                                                    | Perfil de Usuario               | -                                                                           |                                    |             |
| Horarios por Materia Iciquidación                                                                                                    | Datos Personales                |                                                                             |                                    |             |
|                                                                                                    | La imagen no<br>está disponible | Tipo de Documento : CC<br>Número de Documento :<br>Nombres :<br>Apellidos : |                                    |             |
| Consultar Pensum Cancelar Materia                                                                                                    |                                 |                                                                             | Programas Académicos               |             |
| Práctica Empresarial Práctica Empresarial Inclusión de Materias Progeta Materias Propuesta Proyecto de Grado Propuesta Proyecto de Grado El Consultar Horario de Atención al Estudiante El Liquidación de Procesos | Cambiar Foto                    | Programa                                                                    | Promedio Semestre Promedio General | Situación   |
| ├──                                                                                                    |                                 |                                                                             |                                    |             |

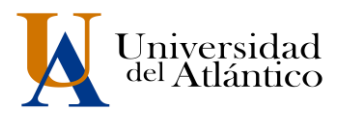

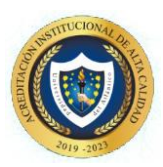

allí le mostrará el programa en el cual esta admitido, debe presionar continuar para le lleve a la otra pantalla

|                                |                | Consultar Liquidación de Estudiante                  |           |
|--------------------------------|----------------|------------------------------------------------------|-----------|
| Dferta de Materias             | isertificación | Nombre                                               |           |
| Hoja de Vida                   | 12345678910    | ROBERTO XXXXX XXXXX                                  |           |
| Matricula en Línea             |                | Programas                                            |           |
| Consultar Matricula            | TECNICA PROFES | WAL EN BIOTRANSFORMACION DE RESIDUOS ORGANICOS DURNA |           |
| Horario                        |                |                                                      | 100       |
| Califozoones                   |                |                                                      | Continuar |
| Deudas                         |                |                                                      |           |
| Demanda                        |                |                                                      |           |
| Consultar Pensum               |                |                                                      |           |
| Cancelar Materia               |                |                                                      |           |
| Práctica Empresarial           |                |                                                      |           |
| Inclusion de Materias          |                |                                                      |           |
| Vacacional                     |                |                                                      |           |
| Propuesta Proyecto de Grado    |                |                                                      |           |
| Levidarión de Presente         |                |                                                      |           |
| Departmenter Delates and Conta |                |                                                      |           |
| Catificator                    |                |                                                      |           |
| Consultar Correo               |                |                                                      |           |

En el siguiente pantallazo le muestra un resumen del valor de la liquidación, debe dar clic en el circulo y continuar

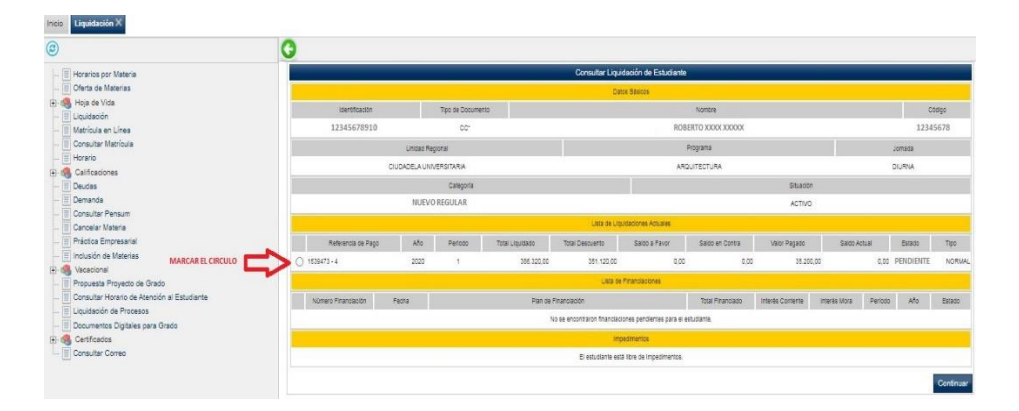

#### **IMPORTANTE:**

La consulta del volante de pago es **únicamente informativa**, recuerda que si diligenciaste el Acta de Compromiso y la cargaste junto a tus documentos tu volante pasará a estado PAGADO y lo podrá visualizar en su Campus IT a partir del 11 de enero de 2022.

# **3. MATRICULA FINANCIERA**

#### POLÍTICA DE GRATUIDAD Y AUXILIO ECONÓMICO

El Departamento de Admisiones y Registro Académico de la Universidad del Atlántico le informa, que se ha generado su volante de pago correspondiente a la matrícula financiera del periodo 2023-1, el cual en estos momentos aparece en estado **PAGADO.** (RECUERDE NO DEBE CANCELAR EN EL BANCO HASTA TANTO NO SER NOTIFICADO SI ES BENEFICIARIO DE LA POLITICA DE GRATUIDAD EN LA MATRICULA) Si usted aplica al beneficio de la Política de Gratuidad en la Matrícula Financiera por parte del Ministerio de Educación Nacional,

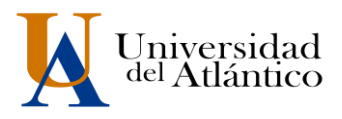

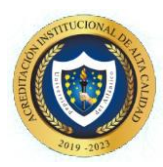

porque cumplió con todos los requisitos, o porque se le aplicó auxilio económico, por parte de la Gobernación o de la Universidad, el volante quedará finalizado con el valor de cero (o). Llegado el caso de no aplicar a la Política de Gratuidad en la Matrícula Financiera por parte del Ministerio; porque no cumplió con la totalidad de los requisitos o porque no le fue aplicado el Auxilio Económico, su volante posteriormente le saldrá en estado PENDIENTE y deberá realizar el pago hasta el día 27 de mayo de 2023.

Puede consultar los requisitos para pertenecer a la política de gratuidad en el siguiente enlace: <u>https://www.uniatlantico.edu.co/comunicado-politica-de-gratuidad/</u>

Cualquier inquietud comunicarse al Contact Center o a los correos:

matriculafinanciera@mail.uniatlantico.edu.co o inscripciones@ mail.uniatlantico.edu.co

#### **PARA TENER EN CUENTA:**

- El correo institucional será creado/activado en el campus a partir del <u>27 de</u> enero de 2023
- La matrícula de las asignaturas las realiza el Departamento de Admisiones y usted podrá consultar su horario a partir del <u>25 de enero de 2023</u>
- La inducción las realiza la vicerrectoría de Bienestar universitario y están programadas del <u>30 de enero al 4 de febrero de 2023</u>

# **RESTAURAR CONTRASEÑA**

Paso 1: En el portal de ingreso al Campus IT, hacemos clic en el link: ¿Olvidó su contraseña?

| Transac       | ciones                                                         |
|---------------|----------------------------------------------------------------|
| Inicio Seguro |                                                                |
|               | Estimado usuario, digite su clave para ingresar al portal web. |
| 1             | Usuario                                                        |
| •             | Contraseña                                                     |
|               | • Ingresar                                                     |
|               | Olvido su contraseña?                                          |

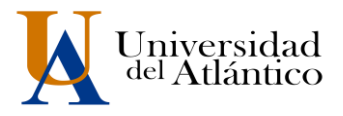

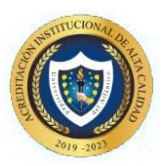

Paso 2: Se nos preguntará si contamos con acceso a nuestra cuenta de correo institucional (el correo institucional se generará a partir del 27 de enero de 2023

| Tran                             | Sacciones Universidad del Atlántico                                                                                         |
|----------------------------------|----------------------------------------------------------------------------------------------------|
| Recuperar                        | Contraseña                                                                                                    |
| Olvido su cont<br><b>Nota:</b> E | raseña?<br>Estimado usuario lea atentamenta cada una de las siguientes opciones:<br>Tiene acceso a su correo Institucional? |
|                                  | No tiene acceso a su correo Institucional?                                                                                  |
|                                  | Acceder a su cuenta                                                                                                    |

**Paso 3:** Si tenemos acceso a nuestro correo institucional se nos solicitará nuestro usuario y correo institucional para restablecer nuestra contraseña, una vez ingresados hacemos clic en recuperar contraseña y la misma será enviada a la bandeja de entrada de nuestro correo institucional

| atentamenta cada una de las                                                                            | siguientes opciones                                                                                                    |
|----------------------------------------------------------------------------------------------------|----------------------------------------------------------------------------------------------------|
| ne acceso a su correo Institucional?                                                                   |                                                                                                    |
| o su contraseña?                                                                                       |                                                                                                    |
|                                                                                                    |                                                                                                    |
|                                                                                                    |                                                                                                    |
|                                                                                                    |                                                                                                    |
| do usuario para recuperar su contrase<br>ingresar el usuario de el campusIT y<br>correo institucional: | na.<br>21                                                                                                    |
| Usuario                                                                                                |                                                                                                    |
| Correo Institucional                                                                                   |                                                                                                    |
| Recuperar Contraseña                                                                                   |                                                                                                    |
|                                                                                                    |                                                                                                    |
|                                                                                                    | exercise a su contraschar<br>o su contraschar<br>o su contraschar<br>o su contraschar<br>o su contraschar<br>o su contraschar<br>o su contraschar<br>o su contraschar<br>o su contraschar<br>o su contraschar<br>o su contraschar<br>o su contraschar<br>o su contraschar<br>o su contraschar<br>o su contraschar |

En caso de no contar con el acceso a nuestro correo institucional, se debe solicitar nuestro usuario y contraseña a través de la plataforma *Al@nia*, en el módulo de **GESTIÓN ACADÉMICA**, seleccionando la opción **USUARIO Y CONTRASEÑA DE ACADEMUSOFT** 

#### **MAYORES INFORMES**

www.inscripciones@mail.uniatlantico.edu.co